## Csatlakoztasd 3 egyszerű lépésben a TV Stick-edet:

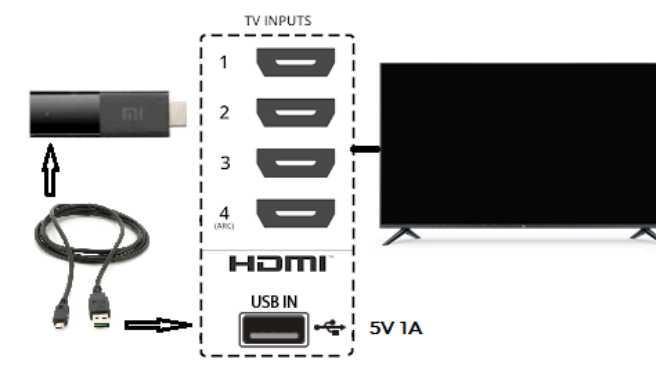

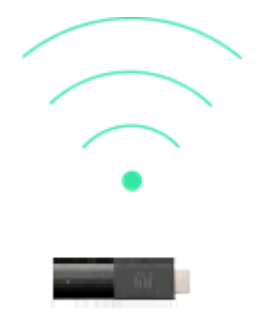

1. Csatlakoztasd a TV-d HDMI és USB portjaihoz és a TV-bemenetet ("source") állítsd a HDMI megfelelő értékéhez (pl.: HDMII). Áramot a kapott adapterrel is lehet biztosítani az eszköznek.

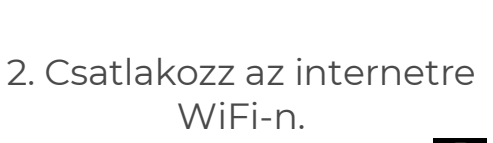

Wi-Fi hozzáférést a **Beállítások** Hálózat és Internet menüpontban lehet beállítani

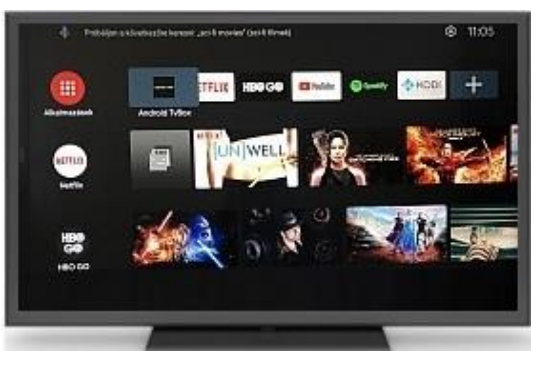

3. Indíthatod az Applikációkat

## Az androidt $\lor B \textcircled{S} X$ applikáció elindítása után:

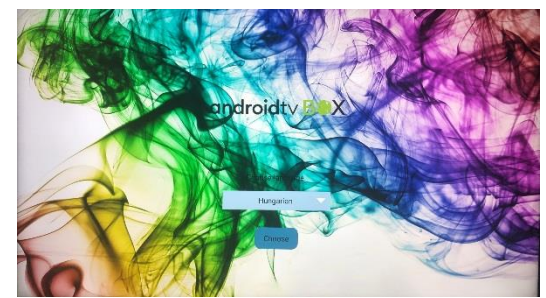

1. Válaszd ki az alap nyelvet, amin a csatornák megszólaljanak, majd kattints a kiválasztás (choose) gombra

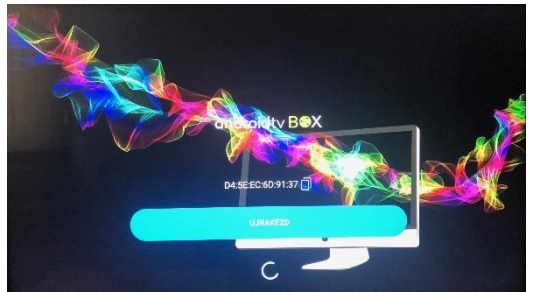

2. betöltődik a megrendelt díjcsomagod

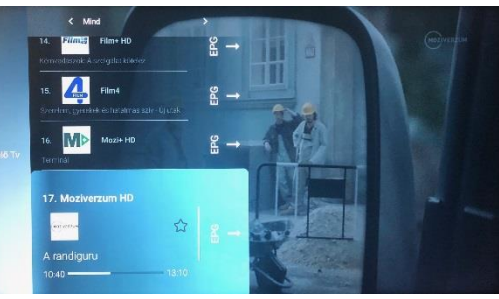

3. Kezdd el a TV-zést

## Az androidt V B X távirányító funkciói

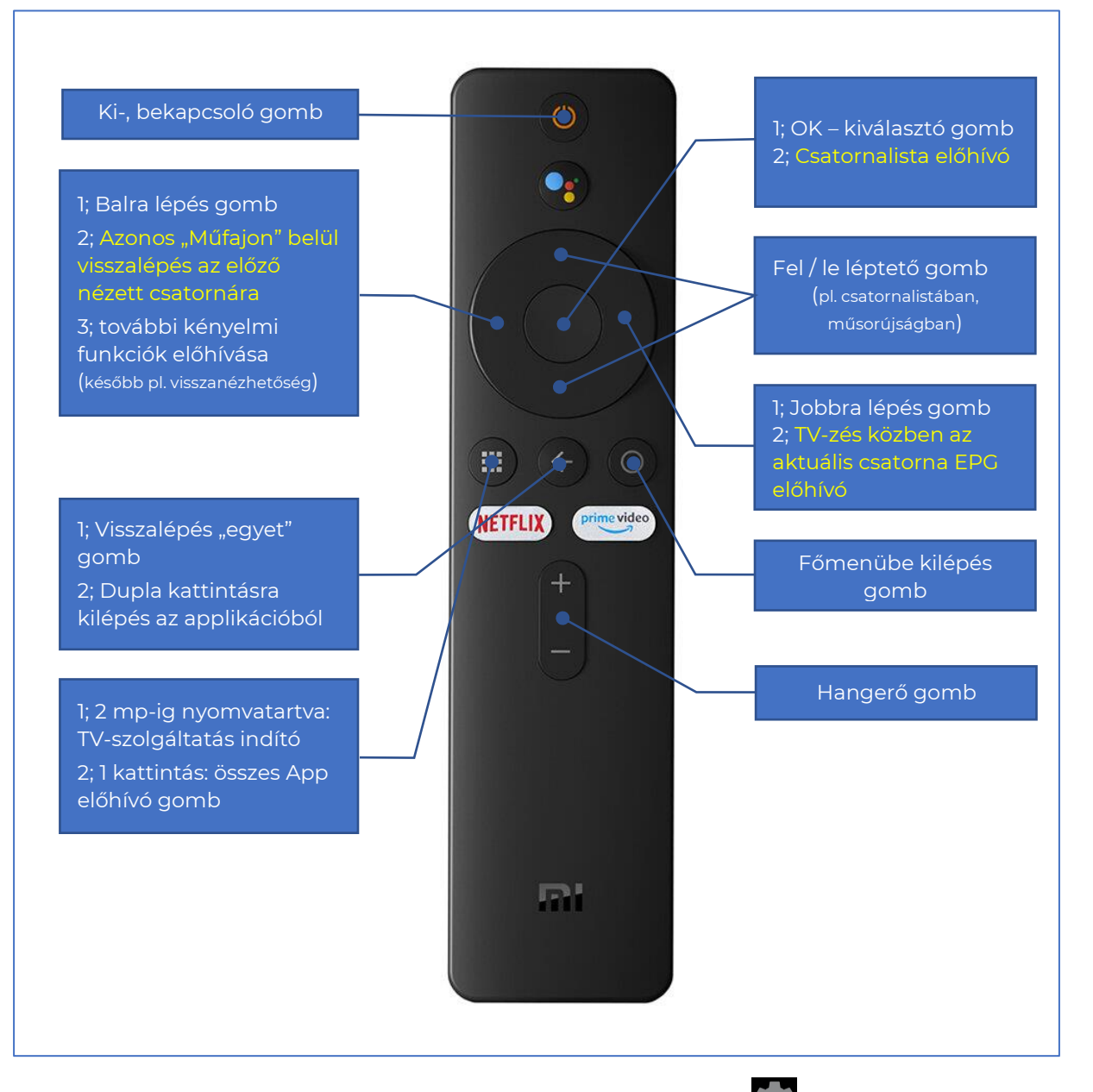

Kérjük aktiváld Google felhasználói fiókod (Beállítások )/Fiókok és bejelentkezés/ Fiók hozzáadása menüben a Bejelentkezés gombra kattintás után), hogy a szolgáltatásunk frissítéseit le tudja tölteni az első eset után automatikusan a set-top box / stick.

Amennyiben nem rendelkezel Google fiókkal, az alábbi weboldalt felkeresve gyorsan létre tudod hozni:

https://accounts.google.com/signup/v2/webcreateaccount?continue=https%3A%2F%2Faccounts.goog le.com%2FManageAccount%3Fnc%3D1&hl=hu&flowName=GlifWebSignIn&flowEntry=SignUp

Rendelkezel előfizetéssel / regisztrációval az elérhető kiegészítő szolgáltatásokhoz? A set-top boxszon a használatra előtelepítve rendelkezésre állnak:

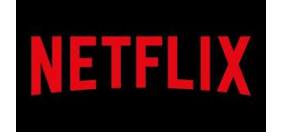

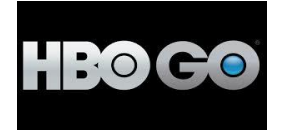

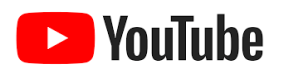